## استعلام و دریافت کد بیمه تکمیلی از طریق سایت بیمه البرز

<u>https://alborzinsurance.ir/Home/InsuredCode</u>

طبق تصوير زير وارد شويد.

| البازگشت (En Fa                                           | التها الباز           |                                            |                 |
|-----------------------------------------------------------|-----------------------|--------------------------------------------|-----------------|
|                                                           |                       |                                            | حييد / تمديد    |
|                                                           | استعلام کد بیمه شده   |                                            | رداخت<br>پرداخت |
|                                                           | شماره موبایل بیمه شده | کد ملی بیمه شده                            |                 |
| 3                                                         | 09381721300           | 0123456789                                 |                 |
|                                                           |                       |                                            | اسعلام          |
|                                                           | ادامه                 |                                            | 3               |
|                                                           |                       |                                            | اعلام خسارت     |
|                                                           |                       |                                            |                 |
|                                                           |                       |                                            | شعب             |
|                                                           |                       |                                            | in the second   |
| درخواست نمایندگی درباره ما خبر کده پیشنهاد.انتقاد و شکایت |                       | کلیه حقوق مربوط به شرکت بیمه البرز می باشد | مراكز خدمات     |
|                                                           | <i></i>               |                                            |                 |
| https://alborzinsurance.ir/Home/Inquery                   |                       |                                            |                 |

 فیلدهای مربوط به "کدملی بیمه شده" و "شماره موبایل بیمه شده" را وارد نموده و منتظر پیامک سامانه به تلفن همراه وارد شده باشید. در ضمن لازم به ذکر می باشد که این سامانه با توجه به اتصال سامانه شاهکار(شبکه احراز هویت کاربران ارتباطی) بایستی حتماً شماره تلفن همراه وارد شده به نام کدملی بیمه شده باشد.

۱

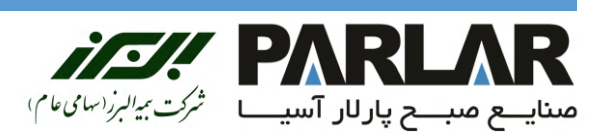

صنايع صبح پارلار آسيا ، بيمه تكميلي ،

## استعلام و دریافت کد بیمه تکمیلی از طریق سایت بیمه البرز

درصورت تطابق کدملی با شماره تلفن همراه بیمه شده، بعد از ثبت دکمه "ادامه" با پیغام "کد بیمه شده به تلفن همراه شما ارسال گردید" را طبق تصویر زیر مشاهده خواهید نمود و کد بیمه به تلفن همراه وارد شده ارسال می گردد.

| الم الم الم الم الم الم الم الم الم الم                                                                                                    | ح <u></u><br>خرید / تمدید |
|----------------------------------------------------------------------------------------------------|---------------------------|
|                                                                                                    | 0<br>برداخت               |
| <b>استعلام کد بیمه شده</b><br>کد بیمه شده به تلفن همراه شما ارسال گردید                                                                                         | استعلام                   |
|                                                                                                    | کی<br>اعلام خسارت         |
|                                                                                                    | 000<br>0000<br>اوران      |
| کلیه حقوق مربوط به شرکت بیمه البرز می باشد و شکایت 🕢 😝 💿 🧥 درخواست نمایندگی درباره ما خبر کده پیشنهاد،انتقاد و شکایت<br>https://abborzinsurance.ir/Home/Inquery | نگ!<br>مراکز خدمات        |

۲

## با تشكر

## واحد اداری و منابع انسانی

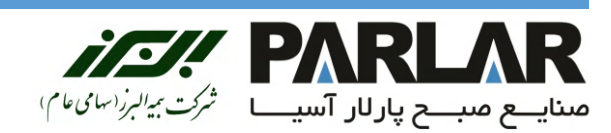

صنايع صبع پارلار آسيا ، بيمه تكميلي ،